## **WIFI** STREAMING

1.

2.

# Auf der Suche nach MÜZO Wireless Hi-Fi-System.. Bitte stellen Sie sicher, dass Ihr Gerät eingeschaltet ist. Ihr Telefon ist mit SINSTORE verbunden, stellen Sie verbunden ist. Sie Probleme?Geben Sie uns Ihr Feedback Bitte wählen Sie die Lautsprechertypen aus die Sie hinzufügen möchten ere kompatible MUZO Multi-Room sprecher verbinden

### McGee Legend & Harmony über Müzo APP im eigenen Netzwerk einbinden

**1.** Laden Sie sich die APP Muzo-Player im App-Store (Apple) oder Google Play-Store (Android)

**2.** Wählen Sie beim Verstärker mittels der Eingangswahl-Taste den Eingang "Wifi"

**3.** Öffnen Sie die Muzo-Player App und wählen die Option "Gerät hinzufügen" **(Bild 1)** 

**4.** Drücken Sie anschließend auf "MUZO Cobblestone" (**Bild 2**)

**5.** Verlassen Sie die Muzo-App (nicht schließen) und verbinden Sie ihr Smartphone/Tablet über die WLAN-Einstellungen mit dem Wiedergabe-Gerät.

6. Kehren Sie zur Muzo-App zurück

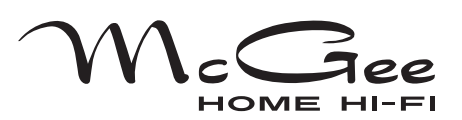

www-mcgee-hifi.de

## **WIF** STREAMING

| NETZWERK AUSWÄHLEN                                            |  |
|---------------------------------------------------------------|--|
| Wählen Sie ihr WLAN Netzwerk aus. MÜZO unterstützt<br>2.4 GHz |  |
| ✓ SINSTORE 🔒 🎅                                                |  |
|                                                               |  |
|                                                               |  |
|                                                               |  |
| Passwort                                                      |  |
| Bitte Router-Passwort eingeben 🧭                              |  |
|                                                               |  |
|                                                               |  |
| Fortfahren                                                    |  |

### McGee Legend & Harmony über Müzo APP im eigenen Netzwerk einbinden

**7.** Wählen Sie nun Ihr Heim-WLAN-Netzwerk aus und geben das Passwort ein. Drücken Sie anschließend auf "Fortfahren" **(Bild 3)** 

**8.** Ihr Verstärker wird nun in das Netzwerk eingebunden.

**9.** Unter "Benutzerdefiniert" können Sie einen Namen vergeben oder den voreingestellten Namen beibehalten. Bestätigen Sie die Auswahl auf "NAME GERÄT".

**10.** Sie können sich nun wieder im Heim-WLAN-Netzwerk anmelden. Bei jedem Öffnen der Muzo-App wird automatisch eine Verbindung zum eingebundenen Verstärker aufgebaut.

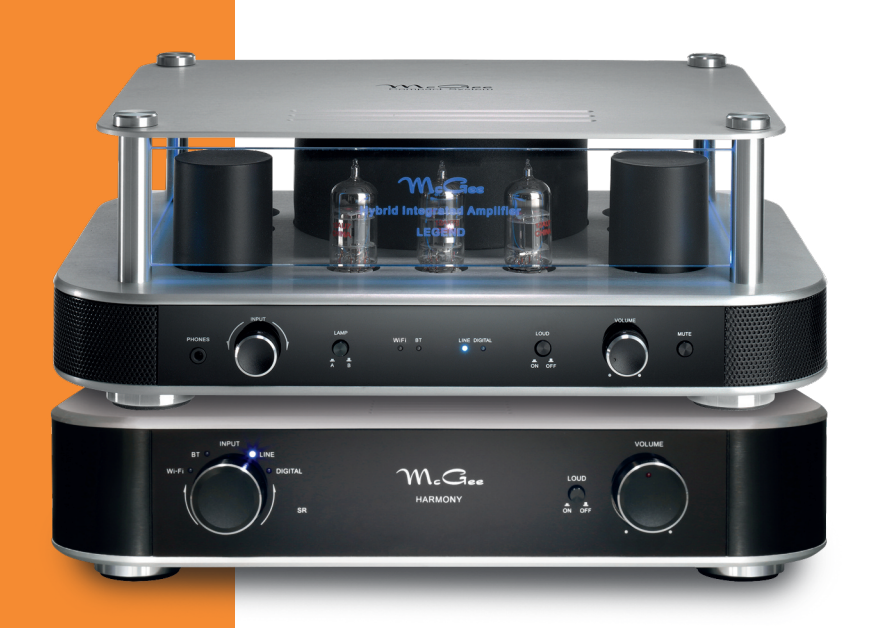

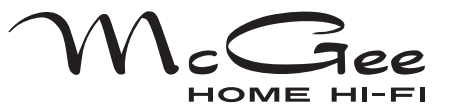

3.